# 80GHz FMCW RADAR LEVEL SENSOR

Operating Manual

Version:202410

# **Table of Contents**

| 1. Products Introduction                          | 1  |
|---------------------------------------------------|----|
| 2. Technical Specifications                       | 2  |
| 3. Dimensions                                     | 3  |
| 4. Install                                        | 4  |
| 5. Wiring                                         | 6  |
| 5.1. Single chamber product wiring diagram2 wires | 6  |
| 5.2. Single chamber product wiring diagram4 wires | 6  |
| 5.3. Dual chamber product wiring diagram          | 7  |
| 6. Local Operation                                | 7  |
| 6.1. Keyboards description                        | 7  |
| 6.2. Instructions for measurement interface       | 8  |
| 6.3. Instructions for echo interface              | 9  |
| 6.4. Instructions for setup interface             | 9  |
| 6.5. Basic menu introduction                      | 12 |
| 6.6. Advanced menu introduction                   | 17 |
| 7. Menu Tree                                      | 20 |
| 7.1. First-level menu tree                        | 20 |
| 7.2. Secondary menu tree - Basic                  | 20 |
| 7.3. Secondary menu tree - Advanced               | 21 |
| 7.4. Secondary menu tree - Diagnostics            | 21 |
| 7.5. Secondary menu tree - Display                | 22 |
| 7.6. Secondary menu tree - Information            | 22 |
| 8. Appendix A: Error code                         | 23 |
| 9. Glossory                                       | 24 |
| 10. MODBUS—RTU Communication Protocol             | 25 |

# 1. Products Introduction

# Features

The DAR8X series is FMCW radar operating at 76-81 GHz, which has a maximum measuring range of 120m and a minimum blind zone of 8cm. It supports 4-wire and 2-wire applications. Higher operating frequency and shorter wavelength make it ideal for solid applications, including those with extreme dust and high temperature to + 1200°C. The radar consists of an electronic circuit coupled to a lens antenna and flange for quick and easy positioning.

#### The main benefits of using 80 GHz over devices using lower frequency are:

- Based on the self-developed CMOS millimeter wave RF chip, a more compact RF architecture, a higher signal-to-noise ratio, and a smaller blind zone are realized.
- 5GHz working bandwidth means higher measurement resolution and accuracy.
- 3°antenna beam angle, so the interference in the environment has less impact on the instrument, and the installation is more convenient.
- Shorter wavelength yields good reflection properties on sloped solids, so aiming towards material angle of repose is usually not necessary.
- Support remote debugging and remote upgrading to reduce the cost of field personnel.

#### **Communication and Programming**

The debugging can be done by LCD on site, or through the software on PC.

The communication between DAR-8X and PC can be fulfilled by the following ways:

- 1. USB to RS485 serial line (4-wire);
- 2. USB to TTL serial line (2-wire);
- 3. USB to Hart-Modem (2-wire).

Also it supports bluetooth debugging by mobile as optional, much easier and convenient. And also could reach the remote debugging by 4G network.

# 2. Technical Specifications

| Frequency                               | 76GHz ~ 81GHz, 5GHz FMCW bandwidth                                                                          |
|-----------------------------------------|----------------------------------------------------------------------------------------------------|
| Measuring range                         | 0.08 m ~30m, 0.3 m~60m, 0.6m~120m                                                                           |
| Measurement accuracy                    | <2mm                                                                                                    |
| Beam angle                              | 3°                                                                                                    |
| Minimum measured<br>dielectric constant | >1.5                                                                                                    |
| Power                                   | 15~28VDC / 220VAC                                                                                           |
| Communication                           | 4-20mA HART/RS485                                                                                           |
| Fault output                            | 3.8mA, 4mA,20mA,21mA, hold                                                                                  |
| Field operation /<br>programming        | 128 × 64 dot matrix display / 4 buttons ;<br>PC software                                                    |
| Humidity/Temperature                    | 81:-40~120°C/≤95%RH;82:-40~1200°C                                                                           |
| Enclosure                               | Aluminum alloy                                                                                              |
| Antenna type                            | Lens antenna, can be equipped with antenna<br>cover / anti-corrosive antenna<br>/ flange isolated by quartz |
| Process pressure                        | -0.1~2MPa                                                                                                   |
| Product Size                            | Ø100*270mm                                                                                                  |
| Cable entry                             | M20*1.5                                                                                                    |
| Recommended cables                      | AWG18 or 0.75mm <sup>2</sup>                                                                                |
| Protection class                        | IP68                                                                                                    |
| Explosion-proof grade                   | Ex d ia IIC T6 Gb; Ex tb IIIC T80°C Db                                                                      |
| Installation method                     | Thread or flange                                                                                            |
| Weight                                  | 2.480Kg/2.995Kg                                                                                             |
| Packing box size                        | 370*270*180mm                                                                                               |

# 3. Dimensions

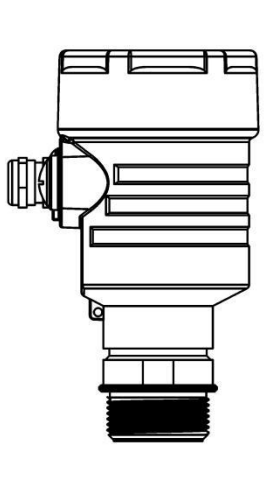

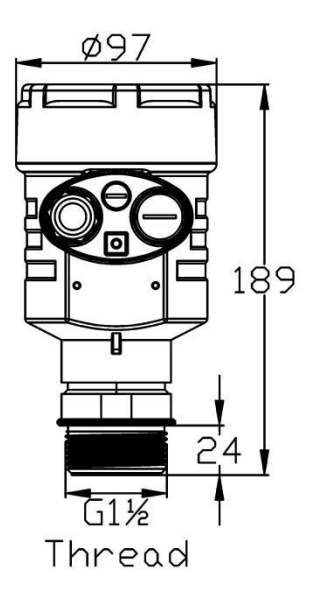

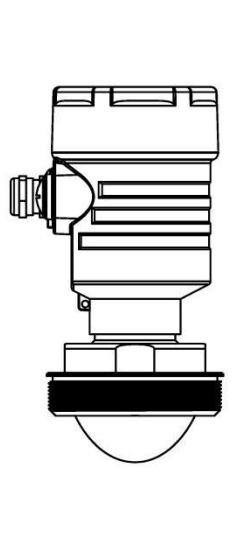

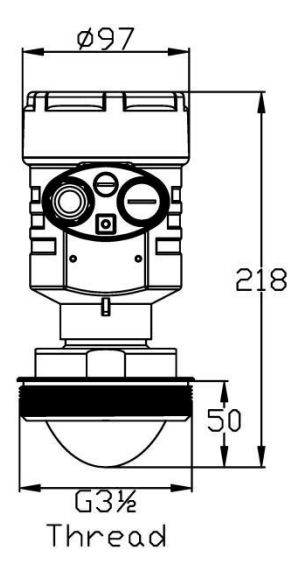

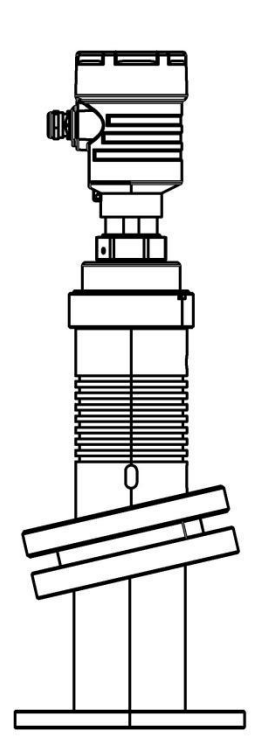

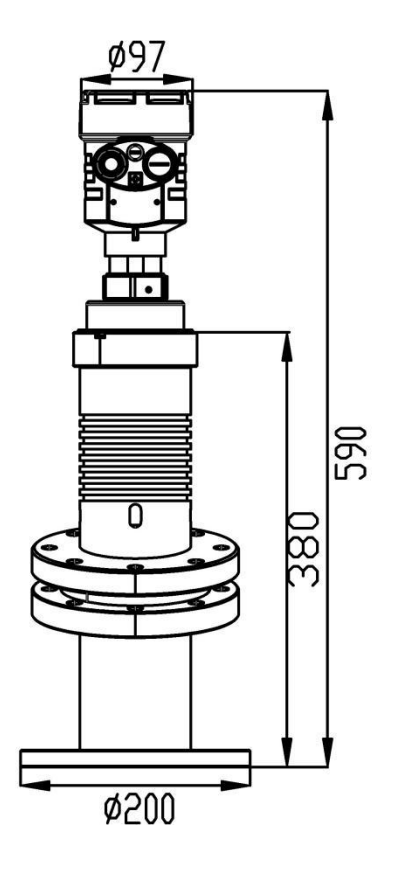

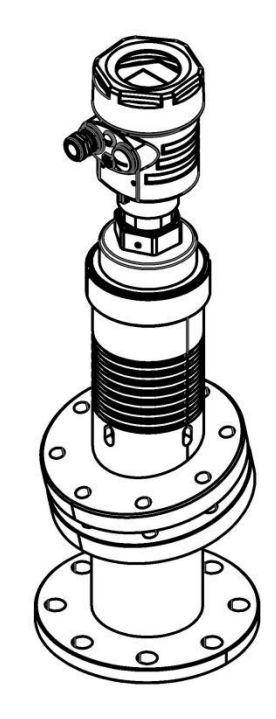

# 4. Install

The main concern of installation is to aim to the material surface vertically and on the other hand to avoid false echoes. Typical scenes are list below for correct installation.

■ Keep the antenna beam free of any interference such as ladders, pipes, steps, as shown in Fig.1.

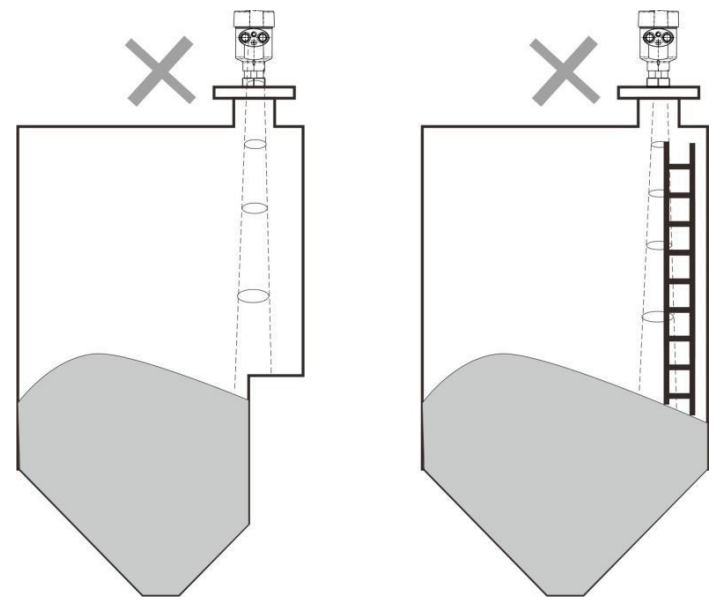

Fig.1 Example for avoiding false echo

Avoid the contact between antenna beam and feeding flow, as shown in Fig.2.

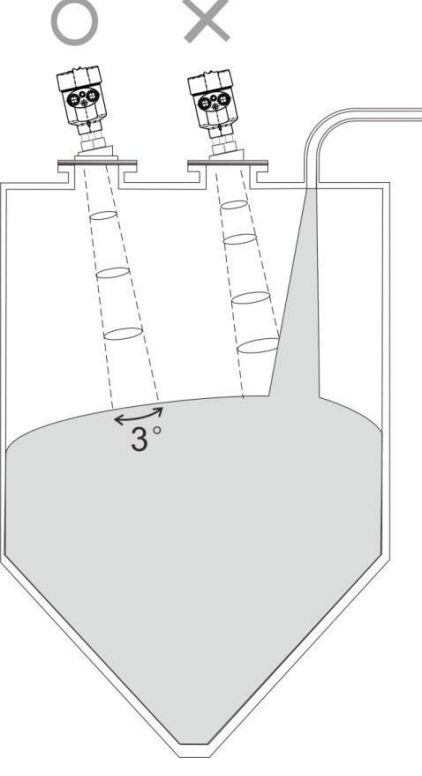

Fig.2 Example for avoiding false echoes

At least 200mm away from the wall for avoiding false echo and measuring mistake.

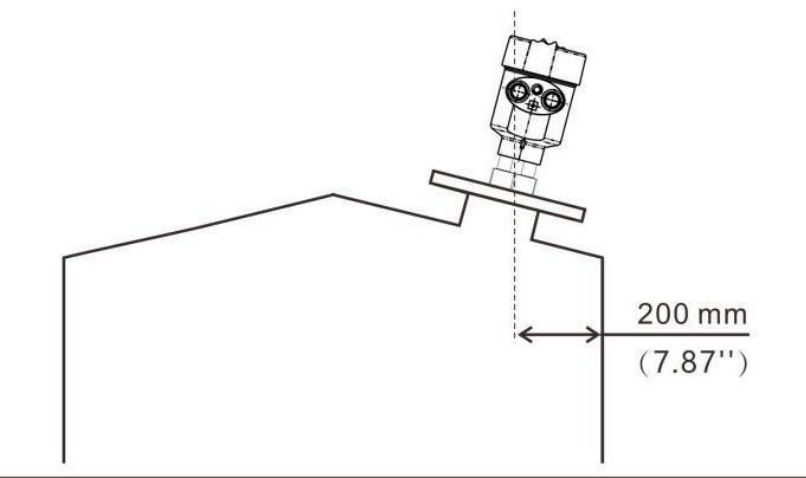

Fig.3 Example for avoiding false echo

■ Aiming the antenna beam to the bottom of tapered vessel for avoiding false echo when the level is at the bottom of the tapered vessel.

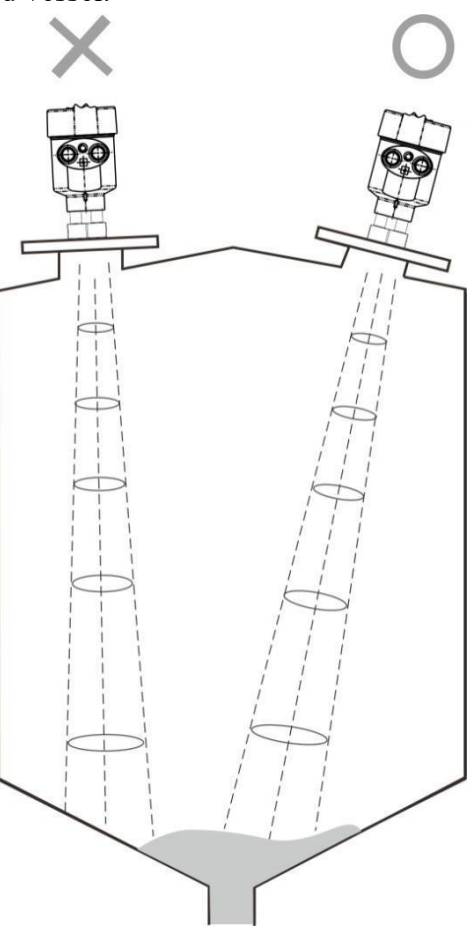

Fig.4 Example for avoiding false echo

# 5. Wiring

# Serial port RX GND Serial port TX

5.1 Single chamber product wiring diagram--2 wires

For 2-wire, besides the traditional terminals 4-20mA, it also offers serial terminals which makes the connection with popular IOT products become easier to reach remote control.

## 5.2 Single chamber product wiring diagram--4 wires

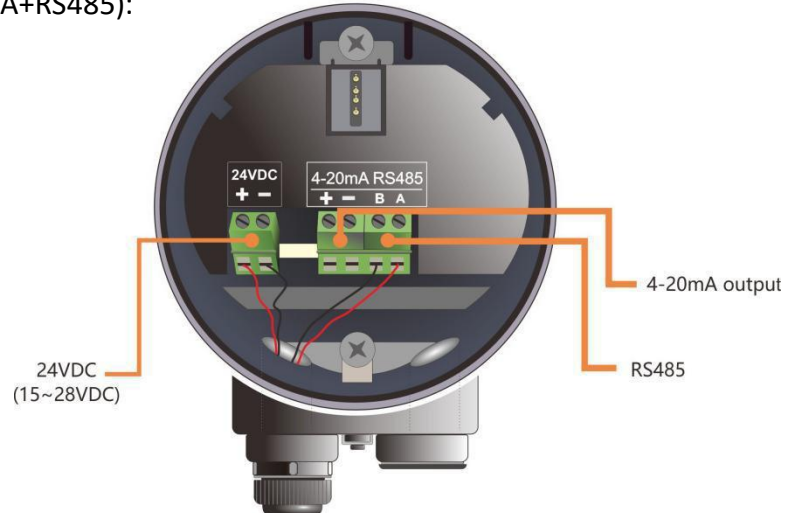

5.2.1 24VDC (4-20mA+RS485):

(15~28VDC)

5.2.2 24VDC RS485:

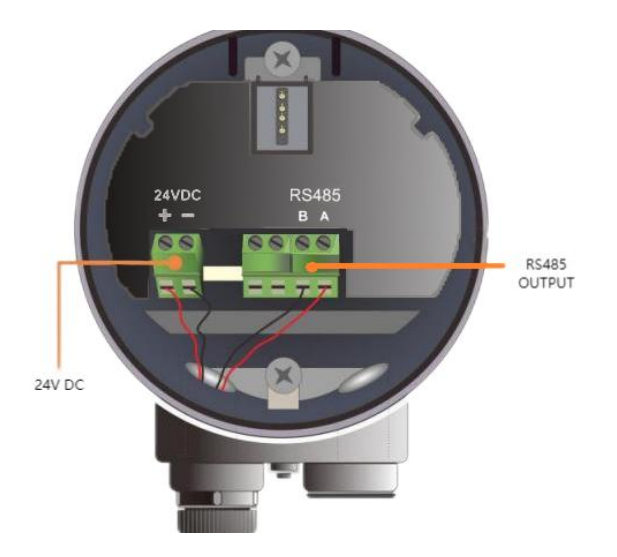

# 5.3 **Dual chamber product wiring diagram**

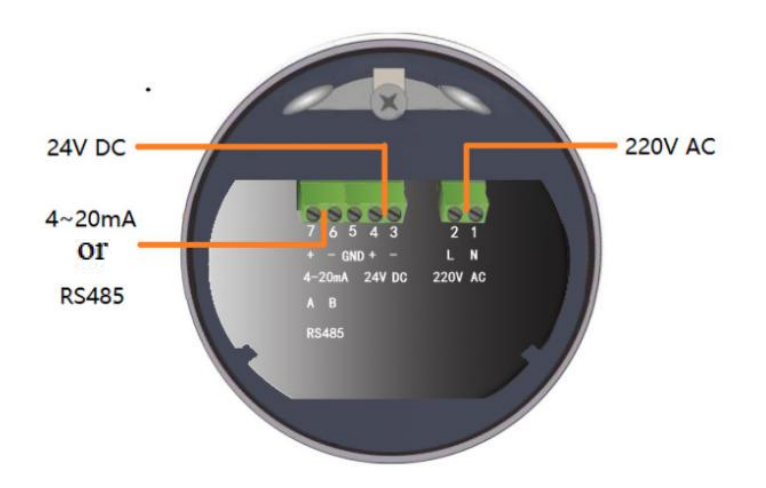

# 6. Local Operation

DAR8x carries out its level measurement tasks according to the settings, which can be modified locally via the Local Display Module (LDM). LDM consists of an LCD (128\*64dot matrix) with 4 push buttons.

## 6.1 Keyboards description

#### System provides 5 modes of operation interfaces:

[Run mode]: Display system running status and current measurement result.

[Echo mode]: Display the real-time measured echo curve.

[History Mode]: Display historical measurement data recorded by the radar.[Setup Mode]: Set various system parameters.[Input Mode]: Input value of parameters, number or character.The functions of the 4 keys are different under different modes.

# 6.2 Instructions for measurement interface

**Measurement Interface** is shown below:

| Keyboard | Function                   |  |
|----------|----------------------------|--|
| ESC      | -Switch to echo interface  |  |
| +        | -NULL                      |  |
| •        | -NULL                      |  |
| ОК       | -Switch to Setup Interface |  |

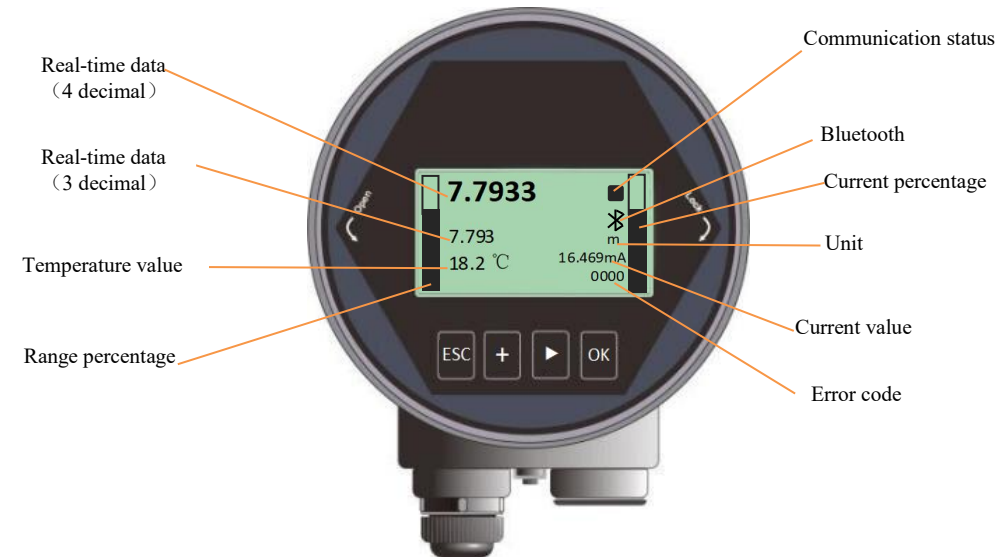

(1)Real-time data: Real-Time measurement result, which is converted from the distance between sensor and surface of medium.

(2)Temperature value: Temperature of the signal processing board.

(3)Range percent: The black part represents the percentage of the current position to the full range.

(4)Communication status: It refers to the heartbeat of system communication status. Once a second means that the device is working properly, otherwise the device is abnormal.

(5)Bluetooth: The Bluetooth screen has this icon, which can be used to change parameters on the phone through Bluetooth software. The regular screen does not have this icon.

(6)Current percent: The black part represents the percentage of the current position to the 20mA.

(7)Unit: It refers to the system measurement unit.

(8)Current value: It represents the ideal 4-20mA current output value, which is obtained according to the setting of High/ Low Calibration Points and Current function.

(9)Error code: specified in appendix A.

# 6.3 Instructions for echo interface

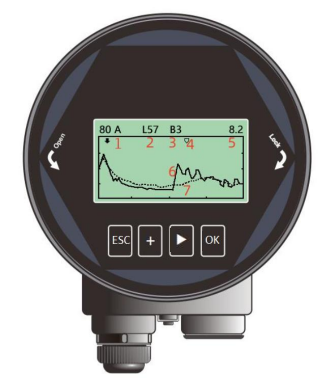

Fig.5 Echo Interface overview

Table1 key functions in Echo Interface

| Keyboard | Function                           |
|----------|------------------------------------|
| ESC      | -Switch to Measurement Interface   |
| +        | -Show grid                         |
| •        | -Full range re search for echoes   |
| OK       | -Switch the range of vertical axis |

In Measurement Interface, press [ESC] key to enter the Echo Interface.

Introduction to Echo Interface Parameters (Refer to Figure 5):

(1) A: Automatic mode; M: Manual mode. The number in the upper left corner represents the range of the vertical axis. The manual mode is divided into three levels: 60/80/100, and is selected according to the actual signal strength display gear, clearer echo display.

(2) L: represents the current echo signal strength

(3) B: Confidence: The difference in signal strength between the solid line and the dashed line

(4) The white arrow represents the real-time position, and the black arrow represents the output position. If there is a jump in the echo, the white arrow will change before the black arrow

(5) 8.2: Indicates that the set range is 8.2 meters

(6) The solid line represents the true echo curve

(7) The dashed line represents the TVT curve

### 6.4 Instructions for setup interface

Press [OK] to switch from the Measurement Interface to the Setup Interface, as shown in the figure below:

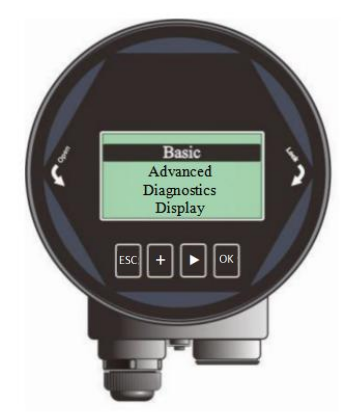

Table2 key functions in Setup Interface

| Keyboard | Features                              |
|----------|---------------------------------------|
| ESC      | -Switch to Measurement Interface/Exit |
| +        | -Move up                              |
| •        | -Move down                            |
| OK       | -Enter                                |

#### 6.4.1 [Basic settings]

[Basic] Menu contains the necessary functions for quick start of the level meter, as shown in the following table. After selected the basic, press OK to enter into:

| Table3 Menu Item for Basic |                       |  |
|----------------------------|-----------------------|--|
| Default                    | Menu Item             |  |
| position                   |                       |  |
| ●                          | Application type      |  |
|                            | Vessel type           |  |
|                            | Material Type         |  |
|                            | High/ Low calibration |  |
|                            | Near range            |  |
|                            | Far range             |  |
|                            | Damping               |  |
|                            | Sensor mode           |  |

#### 6.4.2 [Advanced settings]

[Advanced] selected, press[OK] enter into the interface of options, list as follows. It is better to do this operation by professional engineer who is familiar with the radar working principle.

| Table4 Menu Item for Advanced |                   |  |
|-------------------------------|-------------------|--|
| Default position              | Options           |  |
| •                             | False echo        |  |
|                               | Reset             |  |
|                               | Fill/ empty rate  |  |
|                               | mA simulation     |  |
|                               | 4mA/20mA setpoint |  |
|                               | mA function       |  |
|                               | Bus address       |  |
|                               | Sensor offset     |  |
|                               | Fail-safe mA      |  |
|                               | Fail-safe timer   |  |
|                               | Parameter backup  |  |

#### 6.4.3 [Diagnostics]

[Diagnostics] Menu contains the necessary functions for historical record of the device. You can review the statistics of current and historical data.

| Tuolos Triena Reni for Biagnosties |                             |
|------------------------------------|-----------------------------|
| Default                            | Menu Item                   |
| position                           |                             |
| •                                  | Echo                        |
|                                    | False echo curve            |
|                                    | History data                |
|                                    | History period              |
|                                    | History maximum measuring   |
|                                    | History maximum temperature |
|                                    | History Fill rate           |
|                                    | History empty rate          |

Table5 Menu Item for Diagnostics

#### 6.4.4 [Display]

[Display] could switch between Sensor Unit/ Temperature Unit/ Language/ LCD contrast. Selected the display and press OK to enter into the option list is shown in the following table:

| Default  | Parent menu item   | Sub menu item           |
|----------|--------------------|-------------------------|
| position |                    |                         |
| •        | Sensor unit        | <u>m</u> /cm/mm/ft/in   |
|          | Temperature unit   | °C/K                    |
|          | Language           | Chinese/English/Korean/ |
|          |                    | Russian                 |
|          | LCD contrast       |                         |
|          | Percent current    | Closure/open            |
|          | Backlight Setting  | Low Power/Light         |
|          | Backlight duration | 10                      |

Table6 Menu Item for display

#### 6.4.5 [Information]

[Information] contains the options for inquiring the information about the device itself, as shown in the following table:

| Default  | Menu Item |
|----------|-----------|
| position |           |
| •        | Model     |
|          | S.N       |
|          | Тад       |

#### Table7 Menu Item for Information

# 6.5 Basic menu introduction

Via basic settings can reach the quick start of instrument. When the level meter is powered on, LCD enters measurement interface. Press the [OK] key to enter [Basic] menu.

Note: Default settings indicated with an asterisk (\*) unless explicitly stated.

### 6.5.1.[Application type]

Press [OK] enter into [Basic], choose the [Application type], press [OK], then choose [Solid] or [Liquid] according the actual situation.

6.5.2 [Vessel Type]

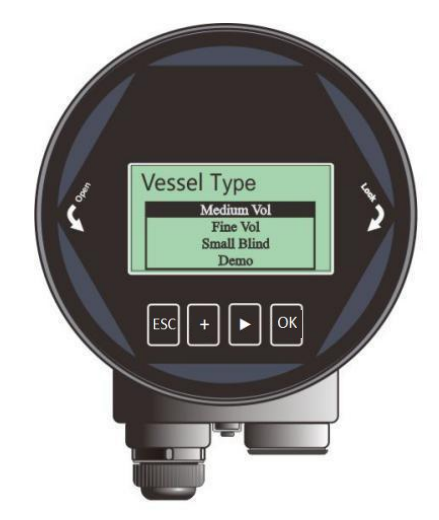

Fig.6 Vessel type overview

[Vessel Type] option has the impact on the radar algorithm based on the table below. Fill/Empty rate, damping time and tracking status are the main factors that would be changed automatically according to [Vessel Type].

| Parameter name | Vessel type                                |  |
|----------------|--------------------------------------------|--|
| Large volume   | Filling speed: 0.5m / min Damping time:10s |  |
| Medium volume* | Filling speed: 1m / minDamping time:5s     |  |
| Fine volume    | Filling speed: 2m / min Damping time: 2s   |  |
| Agitator       | Filling speed: 1m / min Damping time: 10s  |  |
| Demo           | Filling speed: 1m / min Damping time: 0s   |  |

Table8 details for [VesselType]

## 6.5.3 .[Material Type]

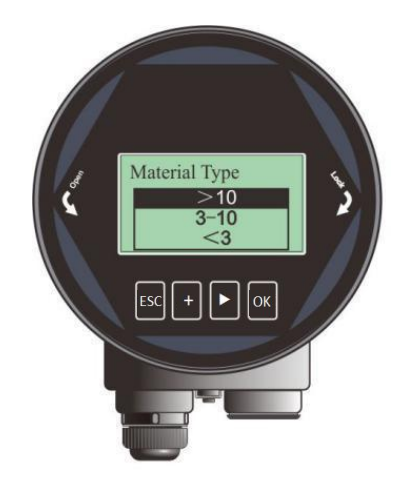

Fig.7 Material type overview

The medium type and DK value will affect the algorithm of echo wave calculation, so need to set it according the real applications. When the [Application Type] choose [Solid], the [Material Type] will show powder, small solid and large solid. When the [Application Type] choose [Liquid], the [Material Type] will show > 10, 3-10, <3.

Table9 Details for [Material type]

| Material type (Solid) | Dielectric constant(Liquid) |
|-----------------------|-----------------------------|
| Powder                | > 10                        |
| Small solid           | 3-10                        |
| Large solid           | <3                          |

## 6.5.4.[High/ Low Calibration]

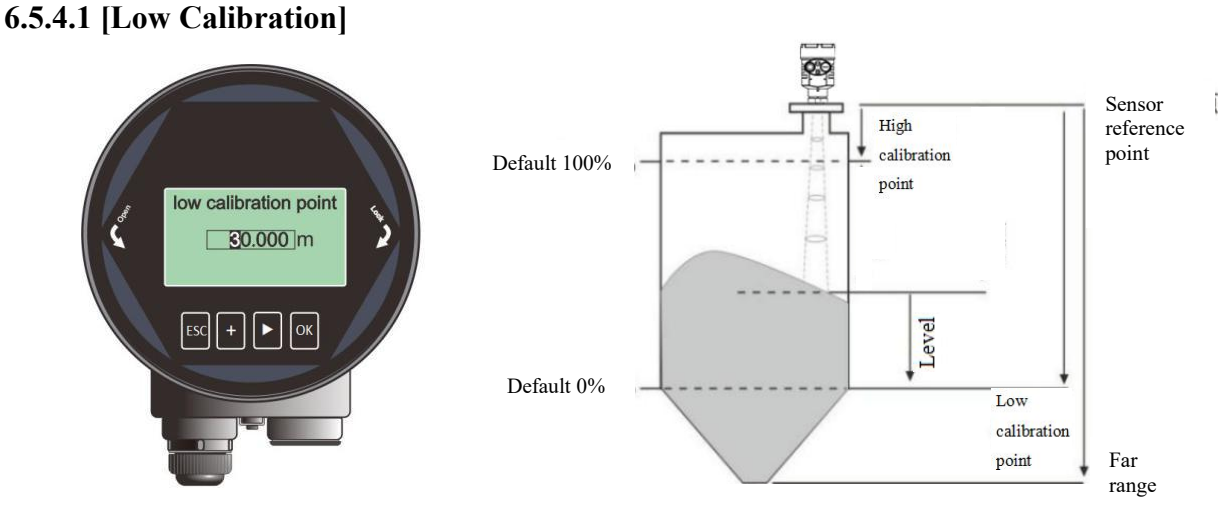

#### Fig.8 Low calibration point

[Low calibration] relates to the range setting. It maps the corresponding relationship between the measured value and the current output (4-20mA) together with [High calibration]. Detailed input limitation for [low cal.] and the relationship between [low cal.] and [4ma/20ma setpoint] is summarized in following table.

| Table10 Details for [Low calibration] |                                                                                          |                                   |                                    |  |
|---------------------------------------|------------------------------------------------------------------------------------------|-----------------------------------|------------------------------------|--|
| Parameter name                        | Low calibration                                                                          |                                   |                                    |  |
| Value Range (m)                       | 1m ~ full range                                                                          |                                   |                                    |  |
| Default value (m)                     | 30                                                                                       | 60                                | 120                                |  |
| Related parameters                    | (1) If [low cal.] is less than (                                                         | [high cal.]+0.5), it will be      | set to ([ <b>high ca</b> l.]+0.5). |  |
|                                       | (2) In Level mode, the 4mA setpoint will be automatically changed when                   |                                   |                                    |  |
|                                       | changing Low calibration.                                                                |                                   |                                    |  |
|                                       | (3) In <b>Distance</b> mode, the <b>20mA setpoint</b> will be automatically changed when |                                   |                                    |  |
|                                       | changing Low calibration.                                                                |                                   |                                    |  |
| Option meaning                        | (1) In Level mode, it corresp                                                            | oonds to [ <b>4ma setpoint</b> ]. |                                    |  |
|                                       | (2) In <b>Distance</b> mode, it corre                                                    | esponds to [ <b>20ma setpoint</b> | ].                                 |  |
| Note                                  | (1) No relation with far range.                                                          |                                   |                                    |  |
|                                       | (2)Related to the Real-Time v                                                            | alue and current output.          |                                    |  |

#### 6.5.4.2.[High calibration]

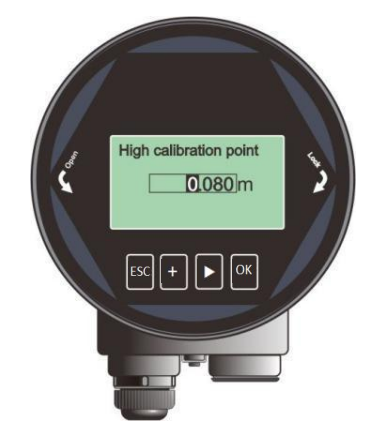

Fig.9 High calibration point

[**High calibration**] maps the corresponding relationship between the measured value and the current output (4-20mA) with [**low cal.**]. Detailed input limitation for [**high cal.**] and the relationship between [**high cal.**] and [4ma/20ma setpoint] is summarized in the following table:

| Parameter name     | High calibration point                                                               |
|--------------------|--------------------------------------------------------------------------------------|
| Value range (m)    | $0 \sim (low cal0.5m)$                                                               |
| Default value (m)  | 0                                                                                    |
| Related parameters | (1) If [high cal.] is greater than ([low cal.]-0.5m), it will be set to ([low cal.]- |
|                    | 0.5).                                                                                |
|                    | (2) In Level mode, the 20mA setpoint will be automatically changed when              |
|                    | changing High calibration.                                                           |
|                    | (3) In <b>Distance</b> mode, the <b>4mA setpoint</b> will be automatically changed   |

Table11 Details for [High calibration]

|                 | -                                                             |
|-----------------|---------------------------------------------------------------|
| Option meaning  | (1)In Level mode, it corresponds to [20ma setpoint].          |
|                 | (2)In <b>Distance</b> mode, it corresponds to [4ma setpoint]. |
| Special matters | (1)No relation with <b>near range</b> .                       |
|                 | (2) Impact on the <b>real-time value</b> and current output.  |

# 6.5.5.[Near range]

Enter into [Basic], select [Near range], press [OK] enter into the edit interface of Near range.

| Table12 Details for [Near range] |                                                                                                    |  |  |  |  |
|----------------------------------|----------------------------------------------------------------------------------------------------|--|--|--|--|
| Parameter                        | Near range                                                                                                    |  |  |  |  |
| Parameter range (m)              | 0~ (range-0.5)                                                                                                    |  |  |  |  |
| Default (m)                      | 0.08 (0-30) 0.3 (0-60) 0.6 (0-120)                                                                                                    |  |  |  |  |
| Configuration                    | If near range > (range -0.5m), then near range = (range - $0.5m$ )                                                                                                    |  |  |  |  |
| Meaning                          | It will ignore the echo wave which is within the near range when<br>signal algorithm processing, so could use this option to avoid the<br>interference near the sensor.               |  |  |  |  |
| Notice                           | This near range is not the measuring limit of sensor at the near-end, it is only used for specify the algorithm calculation area. Instrument measuring limit refer to technical spec. |  |  |  |  |

# 6.5.6. [Far range]

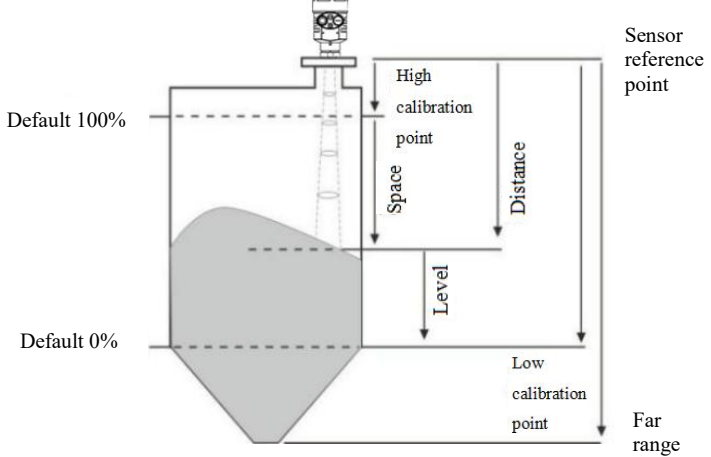

#### Table13 Details for [Far range]

| Parameter     | Ranges                                                                        |      |       |  |
|---------------|-------------------------------------------------------------------------------|------|-------|--|
| Value range m | 1-30                                                                          | 1-60 | 1-120 |  |
| Default       | 30m                                                                           | 60m  | 120m  |  |
| Related       | 1. If range is $<$ than (near range $+$ 0.5m), the range will be set at (near |      |       |  |
| configuration | range $+$ 0.5m) automatically .                                               |      |       |  |
|               | 2. If current function output is distance, modify the range will change the   |      |       |  |
|               | 4mA value automatically.                                                      |      |       |  |

### 6.5.7. [Damping]

[Damping] The function of damping time is to smooth out sudden changes in the measurement results, which is the damping filter. For example if the damping time is 2s, the level of measurement occurs sudden change at time t, the output will generate slow change. Within the first 2s, it will finish 63%. and it will reach 100% within 10s. The damping time could be 0-600s, default is 5s.

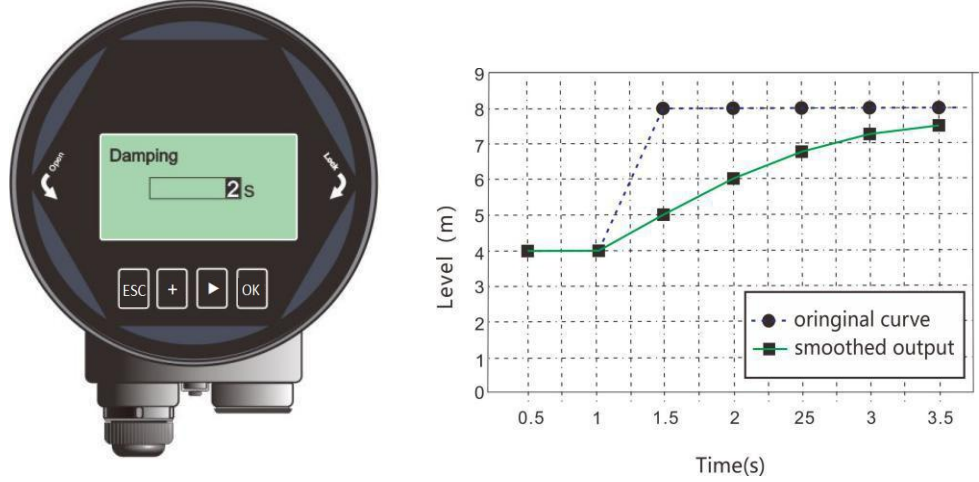

Fig.10 Damping

Table14 Details for [Damping]

| Parameter name      | Damping                                              |
|---------------------|------------------------------------------------------|
| Parameter range (s) | 0~600                                                |
| Default (s)         | 5                                                    |
| Related parameters  | Null                                                 |
| Option meaning      | Smooth out the response to a sudden change in level. |
| Special matters     | Null                                                 |

## 6.5.8.[Sensor Mode]

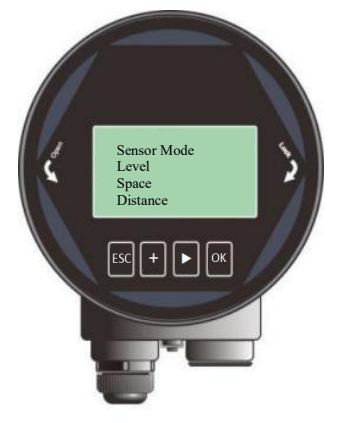

Fig.11 Sensor mode

[Sensor mode] According the demand at site, select the output type of distance at the measuring interface. The level represents the height of the material level. Distance represents the distance from the sensor probe to the surface of the material. The sum of level and distance equals the measurement range.

## 6.6. Advanced menu introduction

#### 6.6.1 [False echo]

[False echo] could study the false echo waves including the known obstacles in container. And forming a screening curve for the background noise (threshold curve TVT).

The mode of false echo has three options : Full Range, Range Include, Range Exclude.

Range Include and Range Exclude need to work with the false echo begin and end. It could help to learn or delete the false echoes in different range.

For example: if there is interference signal within 2m-4m distance from the instrument, then we need to create new TVT to suppress the interference. The option steps as follows:

- 1. Define the Range Include in false echo mode.
- 2. Set the area starting from 2m, end at 4m in the false echo area.

In the false echo learning menu, choose "create", confirm and waiting for "ok" sign. It means TVT curve created successfully.

In the diagram below, it shows the difference between with or without false echo learning. We can see , after the learning, the curve perfectly covers the real time measuring curve . So only the real reflected echo is left and can be analyzed.

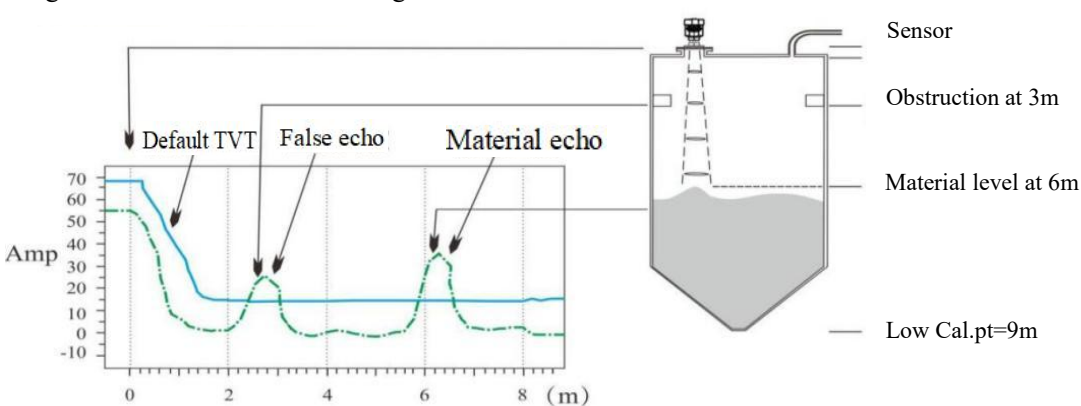

Diagram before False echo learning

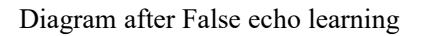

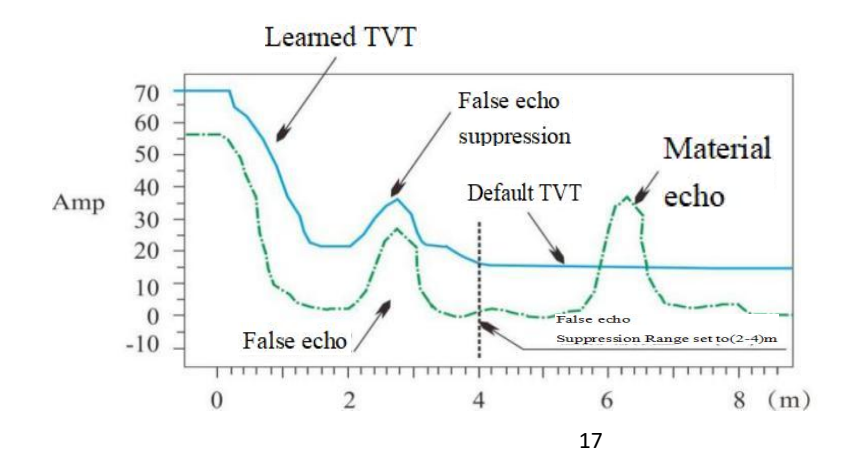

#### 6.6.2. [Reset]

It is used to restore the default factory settings of the level meter. The recovery time is about 15s to 20s. After that, LCD will jump to Measurement Interface automatically. It is recommended to used this option when the sensor can't works normally due to improper operations.

#### 6.6.3 [Fill/ empty rate]

[Filling rate] is used to adjust the response rate of the level meter to the increases of the actual material level. The response rate will changed automatically according to the fill rate.

[Empty rate] is same as filling rate.

### 6.6.4[mA simulation]

[mA simulation] fix the loop current to output a specific current value, which is used to check whether the 4-20mA output loop current is accurate and normal.

#### 6.6.5[4mA/ 20mA setpoint]

[4ma setpoint] is the 0% position of analog quantity, user could set the point position according to the actual demand. The setting has higher priority than the default correspondence given by the current output function.

[20ma setpoint] is the 100% position of analog quantity. Same function as 4mA.

#### 6.6.6[mA function]

[mA function] decides the current output of 4-20mA on the bus. According to the real- time value, current function, 4/20mA point, we could get the theoretical loop current output by linear calculation. the result will be displayed on the bus. Under different options of 4mA point, 20mA point, Low adjustment point, High adjustment point. the relation will be like the pic shows:

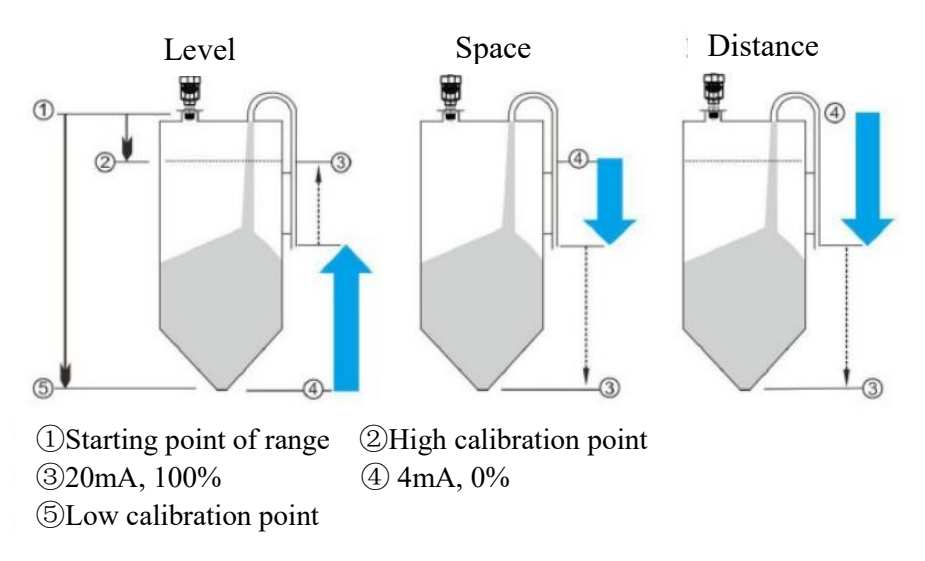

### 6.6.7 [Bus address]

[Bus Addresses] is used to assigning address for the instrument and guarantee multiple instruments working properly on the bus. Set the bus address according to the corresponding protocol.

#### 6.6.8 [Sensor offset]

[Sensor Offset]Used to correct the reference point of the sensor, The default reference point is calibrated to the front end of the lens point "a". If sensor want to adjust the reference point to "b", then input h1, if want to adjust to "c", then input -h2.

If user wants to input negative value, just move the cursor to the high bit and press + button to input the negative sign and then move to right and input the data. Finally, press OK to confirm.

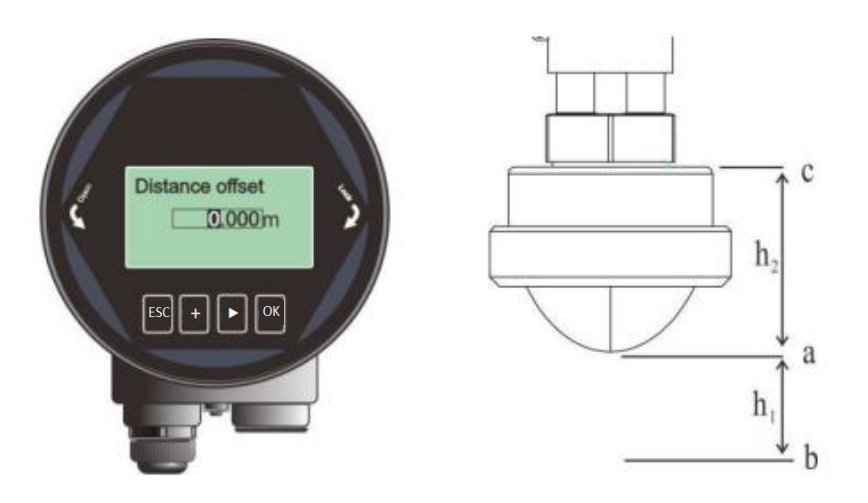

Fig.12 Sensor offset

#### 6.6.9 [Fail- safe mA]

[Fail- safe mA] could set 3.8mA, 4mA, 20mA or the current value when instrument couldn't find the echo wave. Error codes refer to Appendix A.

#### 6.6.10[Fail- safe timer]

[Fail- safe timer] It is also known as lost of echo timer (LOE timer). When instrument fails continuously / When the duration of wave loss exceeds the set value of [fault timer], the 4-20mA terminals will output the value according to [failure current output] set. Default is 100s, range is 0-1000s. Enter into [professional setting], select [fault timer].

#### 6.6.11 [Parameter Backup]

[Parameter Backup] Select read or write.

# 7. Menu Tree

# 7.1 First-level menu tree view

| Ţ | 1.Basic        |
|---|----------------|
| v | 2.Advanced     |
|   | 3. Diagnostics |
|   | 4. Display     |
|   | 5. Info        |

# 7.2 Secondary menu tree- Basic

| 1. Basic | 1. 1 Application Type | Solid liquid                                                         |
|----------|-----------------------|----------------------------------------------------------------------|
|          | 1. 2 Vess. Type       | Large vol./ Medium vol./ Fine vol./ Agitator/<br>Demo                |
|          | 1.3 Mater. Type       | Solid: Powder/ small solid/ large solid<br>Liquid: DK>10 / 3-10 / <3 |
|          | 1.4 High/ Low Calib.  | Low calibration / high calibration                                   |
|          | 1. 5 Near Range       | m                                                                    |
|          | 1.6 Far Range         | m                                                                    |
|          | 1. 7 Damping          | 5 s                                                                  |
|          | 1. 8 Sensor Mode      | Level/ Space / Distance                                              |

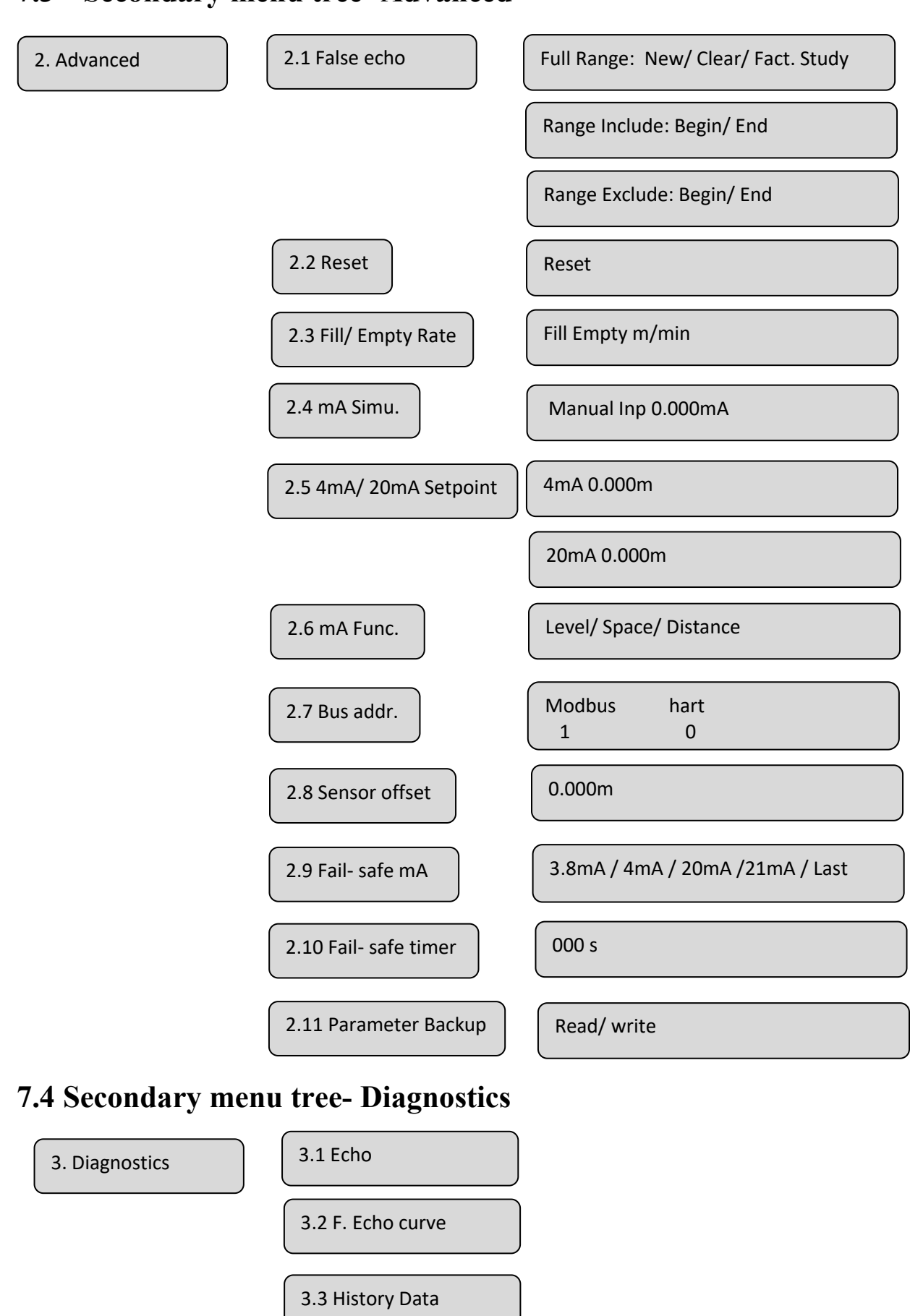

## 7.3 Secondary menu tree- Advanced

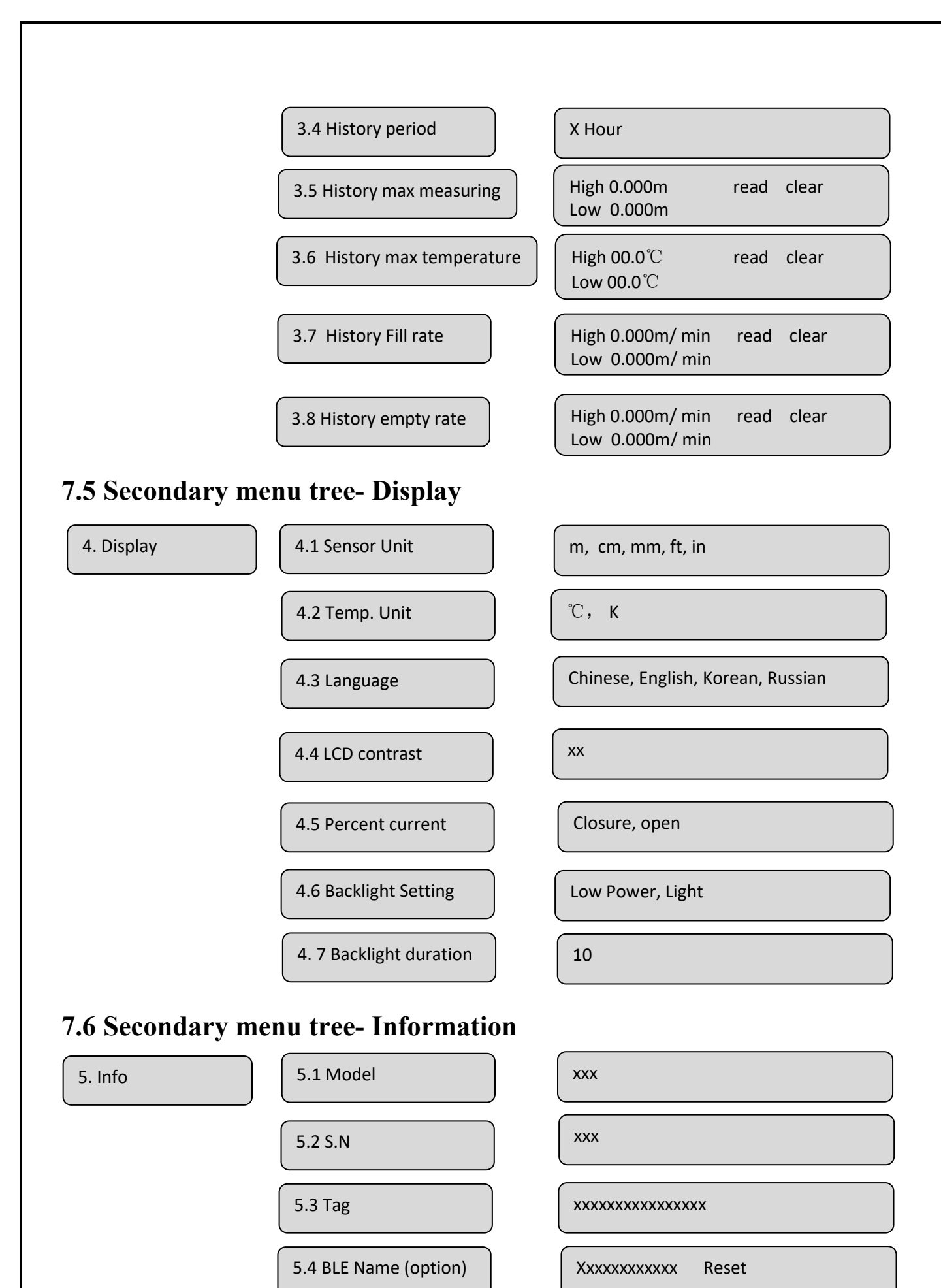

XXXXXX

5.5 BLE PIN Code (option)

# 8. Appendix A : Error code

| 0000 | Working normally                              |
|------|-----------------------------------------------|
| 0001 | No echo found within range                    |
| 0002 | Abnormal communication with TR                |
| 0003 | Abnormal communication and no echo wave found |
| 0004 | No factory threshold learning done            |
| 0008 | Abnormal current output of 4-20mA             |
| 0010 | Manual current output                         |
| 0020 | Abnormal communication with LCD               |
| 0200 | Abnormal of temperature sensor                |

# 9. Glossary

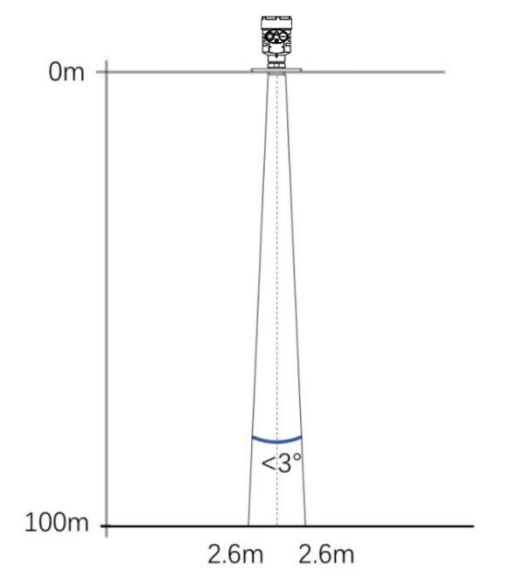

Beam Angle: Half power beam width. DAR-8X series has minimum beam angle at 3°.

**Range resolution :** It refers to the minimum distance that two objects can be distinguished by the level radar.DAR-8x has a 5.1GHz bandwidth, and thus the ideal **Range resolution**= $C/2B\approx3$ cm.

**Measurement Accuracy:** The minimum shift that can be distinguished by the level radar. DAR-8X's echo signal is analyzed by unique algorithm, and the accuracy is 0.1mm.

Agitator: the device used to mix the components in tank. It could generate fluctuation .

Ambient temperature: The temperature of the surrounding air that comes in contact with the equipment.

**Blind zone:** the limitation of the level meter, that is to say, the radar cannot give the right measured result within Blind zone.

**dB** (decibel): A unit representing the amplitude of a signal.

**Dielectric constant (DK):** The ability of a dielectric to store electrical energy. The increase in dielectric constant is directly proportional to the increase in reflection amplitude. The dielectric constant of air is 1.

**Echo:** A reflected signal with amplitude large enough to be distinguished from the transmitted signal by a certain method is called an echo.

**False echo:** Echoes that are not the one of the real target. Generally speaking, false echoes are generated by obstacles in the container.

**Multiple echoes:** Multiple echoes due to multiple reflections between the radar and the target **Polarization:** The properties of the emitted electromagnetic waves, describing the direction and amplitude of the electric field vector changes over time.

**Repeatability:** The variance of multiple measurements of the same variable in the same situation. **Speed of light:** The speed of electromagnetic waves in free space is 299,792,458 meters per second.

# **10. MODBUS—RTU Communication Protocol**

10.1 Radar adopts serial port communication, and the default

#### parameters are as follows:

| Communication | Serial     | Baud rate | Parity | Data bit | Stop bit |
|---------------|------------|-----------|--------|----------|----------|
| parameters    | port level |           |        |          |          |
| Serial port   | RS485      | 9600      | None   | 8        | 1        |

#### 10.2 Communication protocol format

Measurement value query command (floating point type)

#### (1) Request command format :

| Device address | Function code | Address       | CRC     |
|----------------|---------------|---------------|---------|
| 0x01(Default)  | 0x04          | 0x0A 0F 00 02 | 0x42 10 |

#### (2) Request command reply data format:

| / 1            |               |                |               |         |
|----------------|---------------|----------------|---------------|---------|
| Device address | Function code | Length of data | Data          | CRC     |
| 0x01           | 0x04          | 0x04           | 0xXX XX XX XX | 0xXX XX |
|                |               |                |               |         |

Instruction: The measurement value is Float type data, measured in meters, with a length value of 4. The data format is low 16 bit data at the beginning and high 16 bit data at the end. The significance of the measured value is determined based on the sensor mode.

#### Current value query command

#### (3) Request command format:

| Device address | Function code | Address       | CRC     |
|----------------|---------------|---------------|---------|
| (1 byte)       | 0x04          | OxOA 0A 00 01 | 0x12 10 |

#### (4) Request command reply data format:

|                | 1 4           |                |         |         |
|----------------|---------------|----------------|---------|---------|
| Device address | Function code | Length of data | Data    | CRC     |
| 0x01           | 0x04          | 0x04           | 0xXX XX | 0xXX XX |

#### 10.3 Read level

| Address | Function code | Register address | Number | CRC  | Instruction     |
|---------|---------------|------------------|--------|------|-----------------|
| 01      | 03            | 0000             | 0001   | 840A | space(unit: cm) |
| 01      | 03            | 0001             | 0001   | D5CA | space(unit: mm) |
| 01      | 03            | 0002             | 0001   | 25CA | level(unit: cm) |
| 01      | 03            | 0003             | 0001   | 740A | level(unit: mm) |

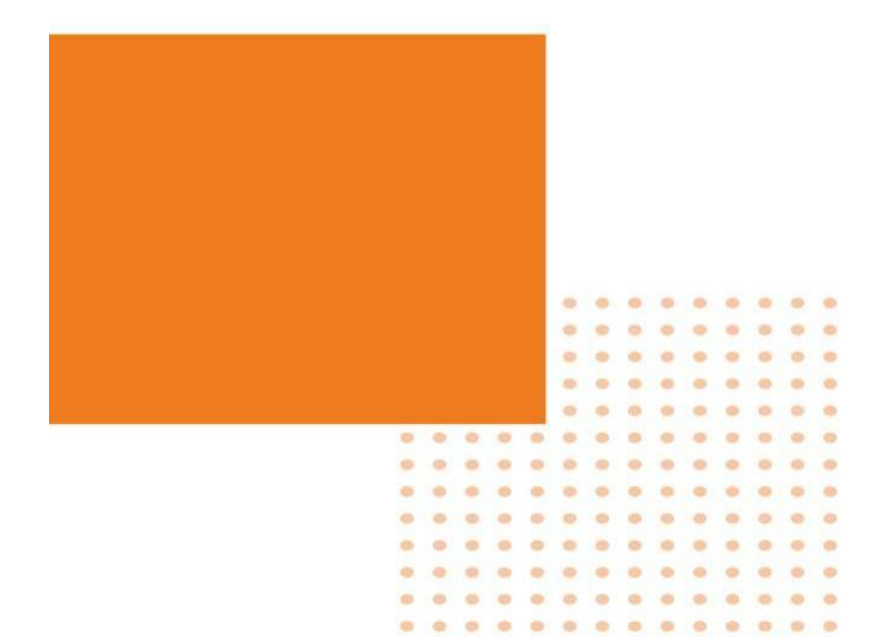